## MTS-86C SETTE ÇALIŞTIRILMAK ÜZERE ÖRNEK BİR DOSYA OLUŞTURMA VE YÜKLEME ADIMLARI

- 1. Ekran üzerindeki C:\ MTS86C klasörünü açın ve içindeki
- 2. "Assembly" klasöründe Notepad ile yeni bir dosya oluşturun
- 3. İlgili dosyanın başında en az bir satırlık boşluk olmasına dikkat edin.
- 4. Ardından bu dosyayı ".ASM" uzantılı olarak farklı kaydediniz.
- 5. CMD Ekranının açıp cd\ ile C:\ ulaşın
- 6. cd MTS86C ve cd Assembly yazarak C:\ MTS86C\Assembly direktörüne erişin.
- 7. V yazdıktan sonra boşluk bırakıp yalnız dosyanızın adını (".ASM UZANTILI **OLMADAN !**") yazınız.
- 8. Eğer hata oluşmadıysa "dosyanızın yalnız adı.bin" (veya büyük harfle yazılırsa **.BIN**) yazınız ve iki defa "Enter" tuşuna basınız.
- 9. Aygıt yöneticisinden USB-Seri Port Dönüştürücünüzün Port Numarasını öğreniniz
- 10. Hyper Terminali açın (Start-Accessories-Communication)
- 11. Herhangi bir ad vererek bağlantıyı oluşturun. Baud Rate 19200 ve Denetim XON-XOFF olmalıdır.
- 12. Set üzerindeki **Reset** butonuna basınız.
- 13. **L 0200** yazın.
- 14. Menüden **Send Text File** ı bulun içinde Assembly klasöründe oluşturulmuş olan **.HEX** uzantılı dosyayı seçin (Send Text File dendikten sonra Aç ekranında all files denmelidir.)
- 15. g=0200:0 yazın ve ardından Y tuşuna basın.
- 16. Bu adımları başarıyla izlediğiniz takdirde kodunuz yüklenmiş olacaktır.